## Outlook: Standardschriftart von Outlook ändern

Wenn Sie die Standardschriftart von Outlook ändern wollen gehen Sie bitte folgendermassen vor:

Wählen Sie den Menüpunkt

## Extras -> Optionen

Wählen Sie das Register E-Mail-Format

Im Bereich Briefpapier und Schriftarten finden Sie einen Button Schriftarten.

Hier können Sie Die Schriftart Ihrer Wahl einstellen.

Verfasser des Artikels: Christian Rohde Letzte Änderung des Artikels: 2003-12-10 11:15